软件问题 **贾璧羽** 2021-11-08 发表

## 组网及说明

本案例适用于如S6X00系列的V7交换机,V5、V7交换机具体分类及型号可以参考"1.1 Comware V5、 V7平台交换机分类说明"。

组网图

无

配置步骤

**配置步骤** #将交换机重启运行BootRom程序,终端屏幕上显示如下信息(以S3100V3-20TP-PWR-SI为例) <H3C> Starting...... Press Ctrl+D to access BASIC BOOT MENU Booting Normal Extend BootWare....

\* \* \* \* \* \* \* \* \* \* H3C S3100V3-20TP-PWR-SI Switch BOOTROM, Version 143 \* \*

Copyright (c) 2004-2021 New H3C Technologies Co., Ltd.

Creation Date : Jul 15 2021, 14:58:11 CPU Clock Speet : 800MHz Memory Size : 512MB Flash Size : 256MB CPLD Version : 001 PCB Version : Ver.A Mac Address : 0440a931afac #当显示信息出现"Press Ctrl+B to access EXTENDED BOOT MENU..."时,键入<Ctrl+B>, 系统将进 入扩展BootRom主菜单。如果没有及时键入<Ctrl+B>需要重启设备重复之前操作。

Press Ctrl+B to access EXTENDED BOOT MENU...0

Password recovery capability is enabled. 注:当出现提示"Password recovery capability is enabled."说明密码恢复功能开启。 密码恢复功能开启时,用户可以使用扩展BootRom菜单中除选项5以外的所有菜单项,选择7恢复出厂

密码恢复功能关闭时,不支持选择7,选择5恢复出厂;

EXTENDED BOOT MENU

1. Download image to flash

- 2. Select image to boot
- 3. Display all files in flash
- 4. Delete file from flash
- 5. Restore to factory default configuration
- 6. Enter BootRom upgrade menu
- 7. Skip current system configuration
- 8. Set switch startup mode
- 9. Set The Operating Device

0. Reboot

Ctrl+Z: Access EXTENDED ASSISTANT MENU

Ctrl+F: Format file system

Ctrl+P: Change authentication for console login

Ctrl+R: Download image to SDRAM and run

Ctrl+C: Display Copyright

Enter your choice(0-9): 7 //由于设备密码恢复功能开启,此处选择7

The current setting will run with current configuration file when reboot. Are you sure you want to skip current configuration file when reboot? Yes or No (Y/N):Y //选择Y跳过当前配置文件重启

Setting...Done.

1. Download image to flash

配置关键点 age to boot

3. Display all files in flash

4. Delete file from flash